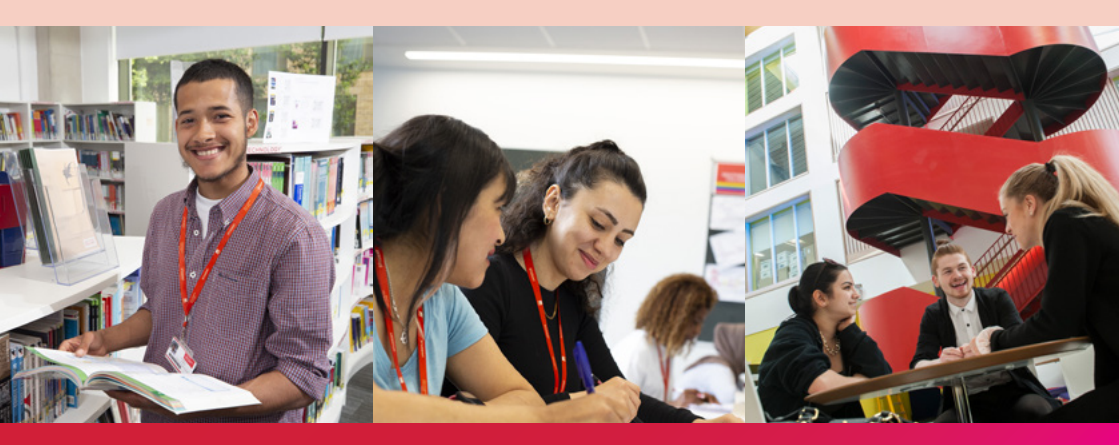

# SOUTHWARK COLLEGE

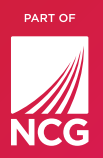

# Guide to applying for Financial Support

Contact us bursaries@southwark.ac.uk

# **Guide to Applying for Financial Support**

Financial support is available to help eligible students who have difficulties meeting the costs associated with studying at college. Please make sure you read the Bursary Fund Guidelines before making your application.

To be assessed for financial support you must complete an online application. You only need to complete one application for any of the following:

- The Young Person Bursary
- The Adult Discretionary Bursary
- This includes Advance Learner Loan and Childcare funding for students aged 19+
- Further Education Free Meals

## **Conditions of Payment**

All payments are subject to excellent attendance, good behaviour and satisfactory progress. Payments may be stopped or adjusted if your attendance falls below 90% or you are absent for more than a week due to being suspended, going on holiday or long periods of illness.

Any Bursary funds spent on supporting you may be repayable to the College if you leave the College or are withdrawn before the end of the course.

Once all Bursary funds have been allocated, we may be unable to accept further applications. If we receive more applications than we have funding for then payments may need to be reduced to ensure all students have fair access to financial support.

# Steps to applying for financial support

You will need to provide evidence as part of your application so that your eligibility can be assessed.

To make an application for financial support online, you will need access to the internet. You will also require your College Microsoft account details - this includes your College email account.

# Login using your Microsoft account

You can login using your college Microsoft account. Click below to Sign in

# Sign in with Microsoft

Your sign in details will be similar to s2060395@students.southwark.ac.uk. If you do not have your sign in details, please go to the student enquiries desk to request a copy.

# Step 1

To make an application, you will need to access the following site on the internet: https://lscollege.ac.uk/bursary

## Step 2

Log in using your college email account and password, which will be the same one you used at registration.

| COLLEGE            | COLLEGE                                                                                                    | Student Online Bursary Application Portal |  |  |  |  |
|--------------------|----------------------------------------------------------------------------------------------------|-------------------------------------------|--|--|--|--|
| Welcon             | Nelcome to Lewisham College and Southwark College                                                                                                    |                                           |  |  |  |  |
| To apply confirmin | To apply for the Young Person, Enhanced, Adult or Advanced Learner Lean Bursary create an Online Bursary Application. Please read the appropriate Guidance which you will find on Eme. By completing this application you are<br>confirming that you have read and understood the Guidance. |                                           |  |  |  |  |
| Login u            | Login using your Microsoft account                                                                                                    |                                           |  |  |  |  |
| You can le         | You cen login using your college Microsoft account, Click below to Sign in                                                                                                    |                                           |  |  |  |  |

# Step 3

On the home page, select the 'Click here to proceed with your application form' button.

| COLLEGE   SOUTHWARK      | E Student Online Bursary Application Portal                                                                                                    |  |  |  |
|--------------------------|----------------------------------------------------------------------------------------------------|--|--|--|
| Judy Sargeant            | Sep 2021 - Aug 2022 😐 He                                                                                                    |  |  |  |
| La Home                  | Hi Judy                                                                                                    |  |  |  |
| GP Borsary <<br>← Logout | Welcome to the Student Online Application Portal. To apply for your bursary application click on Bursary on the left and then Application to start the process or follow this link click here Click here to proceed with your application for > |  |  |  |
|                          | Courses T No courses Intel yet                                                                                                    |  |  |  |
|                          | Recent Payments<br>Prease be aware that payments may take up to 5 working days to renct, your bank account                                                                                                    |  |  |  |
|                          | With Date         Due Date         Ammt         Status         Ammo         Last Updated         Document         Produced           No payments found </th                                                                                     |  |  |  |

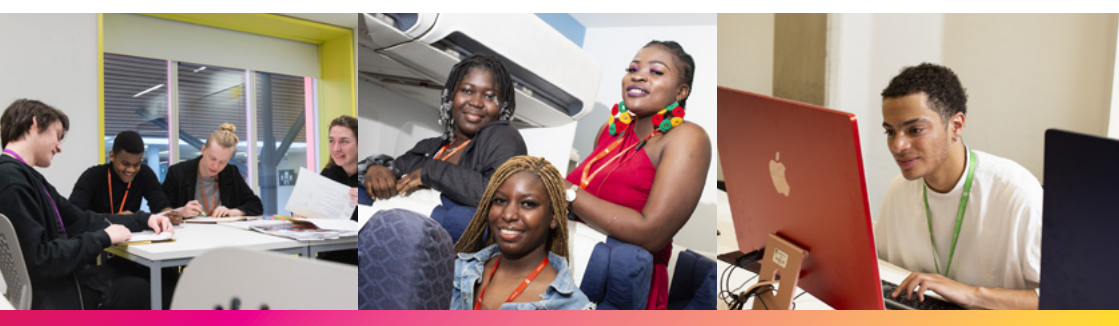

# Step 4

Your personal details and course information should appear. If correct please click next.

| Judy Sargeant                                                                                                    | Financial Support Applica                                                                                                    | ation: Be                                                                                                    | fore applying for a Bursary you should ensure you have read and understood the Guidance for |  |  |
|----------------------------------------------------------------------------------------------------|----------------------------------------------------------------------------------------------------|----------------------------------------------------------------------------------------------------|---------------------------------------------------------------------------------------------|--|--|
| MENU                                                                                                    | the 16-19 Discretionary (                                                                                                    | /oung Pe                                                                                                    | erson), Vulnerable (Enhanced) Bursary and The Adult Discretionary Bursary.                  |  |  |
| 🖵 Home                                                                                                    |                                                                                                    |                                                                                                    |                                                                                             |  |  |
| 07 Bursary                                                                                                    | Please note the following important     You should have read and u                                                                                               | Please note the following important information:<br>• You should have read and understood the Bursary Fund Guidelines before making your application, see link here                                                                                                    |                                                                                             |  |  |
| Application     Payments     Occuments                                                                                                    | <ul> <li>All sections of the form must</li> <li>You MUST upload all copies</li> <li>Your application will not be a</li> <li>Payments are dependent on</li> </ul> | All acclaors of the form must be completed     Vou MUST uptional all copies of the verticement expansion     Vou MUST uptional all copies of the verticement here correct evidence being uploaded     Vou regulations will not be assessed without the correct evidence being uploaded     Payments are dependent on your level of attendance and if this fails below 80% payments may be withheld or reduced |                                                                                             |  |  |
| Personal Details Bere are the deals as have on the trace. If anything is become taken with the College is soon in provide at this may affect use to expression. |                                                                                                    |                                                                                                    |                                                                                             |  |  |
|                                                                                                    | Student                                                                                                    | Number                                                                                                    | TMP1A8703                                                                                   |  |  |
|                                                                                                    | Date                                                                                                    | of Birth                                                                                                    | 30/12/1998                                                                                  |  |  |
|                                                                                                    | R N                                                                                                    | orename                                                                                                    | Judy                                                                                        |  |  |
|                                                                                                    |                                                                                                    | Surname                                                                                                    | Sargeant                                                                                    |  |  |
|                                                                                                    |                                                                                                    | Address                                                                                                    | 6 Lewisham Way                                                                              |  |  |
|                                                                                                    |                                                                                                    | Town                                                                                                    | Lewisham Way                                                                                |  |  |
|                                                                                                    | P P                                                                                                    | ostcode                                                                                                    | SE4 1UT                                                                                     |  |  |

| Please select which College you have enrolled with.                                                                                                    |         |
|----------------------------------------------------------------------------------------------------|---------|
| Lewisham College                                                                                                    | ~       |
| Please click on the Next button to proceed if the information above is correct. If there are discrepancies please inform the College as scon as possible |         |
|                                                                                                    | Next >> |
|                                                                                                    |         |

| Childcar                                                                   | Childcare and Dependents editor                                          |                                                                                 |                                                                                                    |  |  |  |  |
|----------------------------------------------------------------------------|--------------------------------------------------------------------------|---------------------------------------------------------------------------------|----------------------------------------------------------------------------------------------------|--|--|--|--|
| Your age indic<br>for support. Th<br>Next button b<br>Edit text            | cates that you may be<br>here are further quest<br>clow                  | eligible for help with chill<br>ions to answer which will                       | deare. We firstly need to know if you have any children. Teiling us that you have children does not automatically make you eligible<br>continn whether you are aligible for help with childcare. If you do not have any children please ignore this and just click on the                                                                                                    |  |  |  |  |
| If you have any of<br>the first and last<br>the dependents of<br>Edit text | chidren please provide<br>names and date of bir<br>name and then clickin | the names of your depe<br>th, click on the 'Add Dep<br>g the 'Save Dependent' b | ndents and their dates of bith. You may add up to six children. Enter the details for each child one at a time. Once you have entered<br>ended" button to add your child to the list. You can also change the details of a saved dependent by clicking on the "Edit" button next to<br>outton which will appear when you click the "Edit" button. To remove a dependent from the list, click Remove". |  |  |  |  |
| Forename<br>Edit lext                                                      | Edit text                                                                | Date of Birth<br>Edit text                                                      |                                                                                                    |  |  |  |  |
| Add Depende                                                                | nt                                                                       |                                                                                 |                                                                                                    |  |  |  |  |
| Name                                                                       |                                                                          | DoB                                                                             |                                                                                                    |  |  |  |  |
|                                                                            |                                                                          |                                                                                 | No dependent information stored yet                                                                                                    |  |  |  |  |
| Please click or                                                            | n the Next button to pr                                                  | oceed whether you have                                                          | entered any dependent's details or not.                                                                                                    |  |  |  |  |

# Step 5

You will now need to complete all the relevent sections and click next.

## **Eligibility questions**

You will need to provide information about your circumstances. Please answer the questions accurately as they will go towards determining your eligibility for bursary funding. Once you have answered all the questions, click next to continue.

| We need to know about the level of income in your household. Restine                            |
|-------------------------------------------------------------------------------------------------|
|                                                                                                 |
| E0 - £16,190     E16,191 - £21,000     E21,001 - £28,000     Court £28,000                      |
|                                                                                                 |
| Employment Self Employment Universal credit                                                     |
| Job Seekers Alovance (JSA) Employment Support Allovance (ESA) Income support Calif. The Control |
| Vorking Tax credit Vorking Tax credit Pension or Pension Credits PIP and DLA No Income          |
| Do you have an EHCP? Breaked                                                                    |
| Yes Please tell us how many people over the age of 18 live in your household. Resurred          |
| <ul><li>○ 0</li><li>○ 1</li></ul>                                                               |
| 2<br>3<br>4                                                                                     |

# Step 5 continued...

| How many dependents live in your household? Required                                         |   |
|----------------------------------------------------------------------------------------------|---|
| 0 0                                                                                          |   |
| 01                                                                                           |   |
| ○ 2                                                                                          |   |
| <u></u> 3                                                                                    |   |
| O 4                                                                                          |   |
| ⊖ 5                                                                                          |   |
| 0.6                                                                                          |   |
| O More than 6                                                                                |   |
| Would you like to be considered to childcare financial support? Recurst                      |   |
| () No                                                                                        |   |
| () Yes                                                                                       |   |
|                                                                                              |   |
| Do you have a device with internet access for you to complete college work at home? Required |   |
|                                                                                              |   |
|                                                                                              |   |
|                                                                                              |   |
| If you have applied for a discounted Oyster Card which card have you applied for? Required   |   |
| ○ 19+ Zip Cyster Card                                                                        |   |
| 16+ Zip Cyster Card                                                                          |   |
| None of the above                                                                            |   |
| Do you have an Advanced Learner Loan? Recursed                                               |   |
|                                                                                              |   |
| C Yes                                                                                        |   |
| C No                                                                                         |   |
|                                                                                              |   |
| Please click on the Next button to proceed                                                   |   |
| << Back                                                                                      | » |

# Step 6

You will now need to provide the relevant evidence so that your eligibility can be assessed. The evidence you need will be detailed based on the information you have provided.

Follow the steps on the screen to upload your evidence. Alternatively, you can visit student enquiries desk for support or attend a financial support drop-in session where a member of the team can help you.

| COLLEGE   COLLEGE                         | -                                                                                                    | Student Online Bursary Application Portal        |    |  |  |  |
|-------------------------------------------|----------------------------------------------------------------------------------------------------|--------------------------------------------------|----|--|--|--|
| Judy Sargeant                             | Financial Support Application: Before applying for a Bursary you should ensure you have read and understood the Guidance 4<br>the 16-19 Discretionary (Young Person), Vulnerable (Enhanced) Bursary and The Adult Discretionary Bursary.                                                                                                    |                                                  |    |  |  |  |
| ⊡ Home<br>Of Bursary ~                    | Evidence of Household Income<br>If you have access to a scarver or a smart plone or other rigital carrena, you can take copies of the required documents and upbad them here. You may also have to take originals along to<br>the callings but providing copies now all speed up your application.                                                                                                    |                                                  |    |  |  |  |
| Application     Application     Sourcents |                                                                                                    |                                                  |    |  |  |  |
| et Logout                                 | beter, "You can add evidence which is not alown as required and it will still alow in the fait believ but without a green tak.<br>You can remove oploaded evidence providing your application has not been processed. If you do this and do not upload the required evidence we will not be able to assess your application.<br>Questions: We need to know where your money comes from<br>Your answers: Employment |                                                  |    |  |  |  |
|                                           | All of these evidence documents are required:                                                                                                    | Click here to upload your P60 from HMRC          | 2  |  |  |  |
|                                           |                                                                                                    | Click here to upload your Last 3 months payslips | ٤  |  |  |  |
|                                           | Any 1 of these evidence documents are required:                                                                                                    | Click here to upload your P60 from HMRC          | ۵. |  |  |  |
|                                           |                                                                                                    | Click here to upload your Last 3 months payslips | 2  |  |  |  |

# All evidence must be uploaded. Please do not email your evidence as they will not be accepted.

If for any reason you cannot provide us with this information, please bring your bank statement dated within the last two months to the student enquiries desk who will complete a form to verify that they have seen your evidence. If you or your family claim benefits, this bank statement will need to show the benefits going into your account.

#### Step 7

Please provide the bank details of the account you wish your payments to be made.

(If you were a student last year your bank details will automatically appear) if you want to change your bank details you can re-enter your new account details.

| Bank de<br>In order to be<br>click on Next.<br>We encrypt a<br>account or ca | tails<br>able to provide you with th<br>Please make sure the det<br>Il bank account numbers fo<br>nnot provide your bank det | e financial support provided by th<br>alls you enter are correct.<br>If accurity reasons and so will only<br>fails right now then picase leave a | e bursary funds we will need <u>your</u> bank details. <u>Your</u> bank account number and sort code will be validated when you<br>ever show you the last 4 cligits of your account number once the details have been saved. If you do not have a bank<br>if the fields blank and just click on Next |
|------------------------------------------------------------------------------|----------------------------------------------------------------------------------------------------|----------------------------------------------------------------------------------------------------|----------------------------------------------------------------------------------------------------|
| Sort Code<br>090128<br>Roll Number<br>I you bank with                        | Account Number                                                                                                    | Bank Name<br>Santander UK<br>Dolety you will also have a roll nun                                                                                | Account Holder Name Imam Hussain rber. This is not the same as your account number and not your full 16 digit card number                                                                                                    |
| Please click of                                                              | n the Next button to procee                                                                                                  | d                                                                                                    | Next >>                                                                                                    |

If you want to change your bank details in the future, please fill out a change of bank details form, which you can get from the student enquiries desk. On the application summary page, please check all your details.

| Application Summary Edited<br>Thank you, Your application has been recorde<br>Please read the declaration below and then SI<br>Edited | d.<br>JEMIT your application.                  |  |  |  |  |  |
|----------------------------------------------------------------------------------------------------|------------------------------------------------|--|--|--|--|--|
| Personal Details                                                                                                    |                                                |  |  |  |  |  |
| Student Number                                                                                                    | 34044981                                       |  |  |  |  |  |
| Date of Birth                                                                                                    | 05/07/2000                                     |  |  |  |  |  |
| Forename                                                                                                    | Imam                                           |  |  |  |  |  |
| Surname                                                                                                    | Hussain                                        |  |  |  |  |  |
| Address                                                                                                    | 91 Pittman gardens                             |  |  |  |  |  |
| Town                                                                                                    | liford                                         |  |  |  |  |  |
| Postcode                                                                                                    | IG1 20D                                        |  |  |  |  |  |
| Eligibility questions                                                                                                    |                                                |  |  |  |  |  |
| We need to know about the level of inc                                                                                                | come in your household.                        |  |  |  |  |  |
|                                                                                                    |                                                |  |  |  |  |  |
| We need to know where your money of                                                                                                   | comes from                                     |  |  |  |  |  |
| Universal credit                                                                                                    |                                                |  |  |  |  |  |
|                                                                                                    |                                                |  |  |  |  |  |
| Do you have an EHCP?                                                                                                    |                                                |  |  |  |  |  |
| No                                                                                                    |                                                |  |  |  |  |  |
| Please tell us how many people over t                                                                                                 | the age of 18 live in your household.          |  |  |  |  |  |
| 2                                                                                                    |                                                |  |  |  |  |  |
| How many dependents live in your hou                                                                                                  | isehold?                                       |  |  |  |  |  |
| 1                                                                                                    |                                                |  |  |  |  |  |
|                                                                                                    |                                                |  |  |  |  |  |
| Would you like to be considered to chil                                                                                               | dcare financial support?                       |  |  |  |  |  |
| No                                                                                                    |                                                |  |  |  |  |  |
|                                                                                                    |                                                |  |  |  |  |  |
| Do you have a device with internet acc                                                                                                | xess for you to complete college work at home? |  |  |  |  |  |
| No                                                                                                    |                                                |  |  |  |  |  |
| If you have applied for a discounted O                                                                                                | yster Card which card have you applied for?    |  |  |  |  |  |
| None of the above                                                                                                    |                                                |  |  |  |  |  |
| Do you have an Advanced Learner Los                                                                                                   | an?                                            |  |  |  |  |  |
| No                                                                                                    |                                                |  |  |  |  |  |
| Bank details                                                                                                    | 2000                                           |  |  |  |  |  |
| Sort Code:                                                                                                    | 090128                                         |  |  |  |  |  |
| Account Number:                                                                                                    | Account Number: ***5990                        |  |  |  |  |  |
| Bank Name:                                                                                                    | Bank Name: Santander UK                        |  |  |  |  |  |
| Account holder name:                                                                                                    | Imam Hussain                                   |  |  |  |  |  |

Then read the Declaration and if you agree, tick the box to confirm "I agree to the declaration" and sign your name. You will then need to click submit application.

## Please make sure you click on the submit button otherwise it will not be sent.

| Declaration Edition                                                                                                    |                                                                                                    |                        |
|----------------------------------------------------------------------------------------------------|----------------------------------------------------------------------------------------------------|------------------------|
| I declare that all the inform<br>I have read and und<br>If I leave the College<br>The bank account d<br>I will tell the Student<br>I understand that I a<br>That filling in this for<br>My Bursary may be<br>Edit tool<br>I agree to the declaration<br>Edit tool | ation on this form is correct and agree that:<br>erstood the Bursary Guidance<br>before the end of my course I will need to repay the bursary money I have received<br>stails provided are mine and I understand that the College cannot take responsibility if I have given inaccurate information<br>Finance Co-ordinator immediately of any change to my circumstances<br>m able to get help only while continuing to study the course at Lewisham College or Southwark College<br>m does not guarantee that I will get funding<br>withheld or reduced if my attendance is below 90%<br>as stated above | 1                      |
|                                                                                                    | College.html • ¢   Search<br>Student Portal                                                                                                    | – ଅ ×<br>୧- ଜିନ୍ତି®୍   |
| Alex Zah                                                                                                    | Financial Support Application Home                                                                                                    | Bursary - Application  |
|                                                                                                    | Thank you                                                                                                    |                        |
| Bursary                                                                                                    | Your application has been submitted.                                                                                                    |                        |
| Application<br>Payments<br>Documents                                                                                                    | Back to home                                                                                                    |                        |
| Logout                                                                                                    | Have you finished your application?<br>If you have finished your application, please click here to logout otherwise your application may not be processed                                                                                                    |                        |
|                                                                                                    |                                                                                                    |                        |
|                                                                                                    |                                                                                                    |                        |
| F ype here to search                                                                                                    | o # e 🚍 🖬 e                                                                                                    | ∧ ⊫ <sup>21:19</sup> □ |

Please remember to click here once the application has been submitted so that it can be processed.

#### What happens next?

To check the status of your application, please check your college email. It may take up to ten days for your application to be processed. If there is outstanding evidence, then you will receive an email specifying what's missing and asking you to upload it.

Once your application has been approved, an email will be sent to your college email. If you need further assistance, please speak to a member of staff at the student enquiries desk or email **bursaries@southwark.ac.uk**.